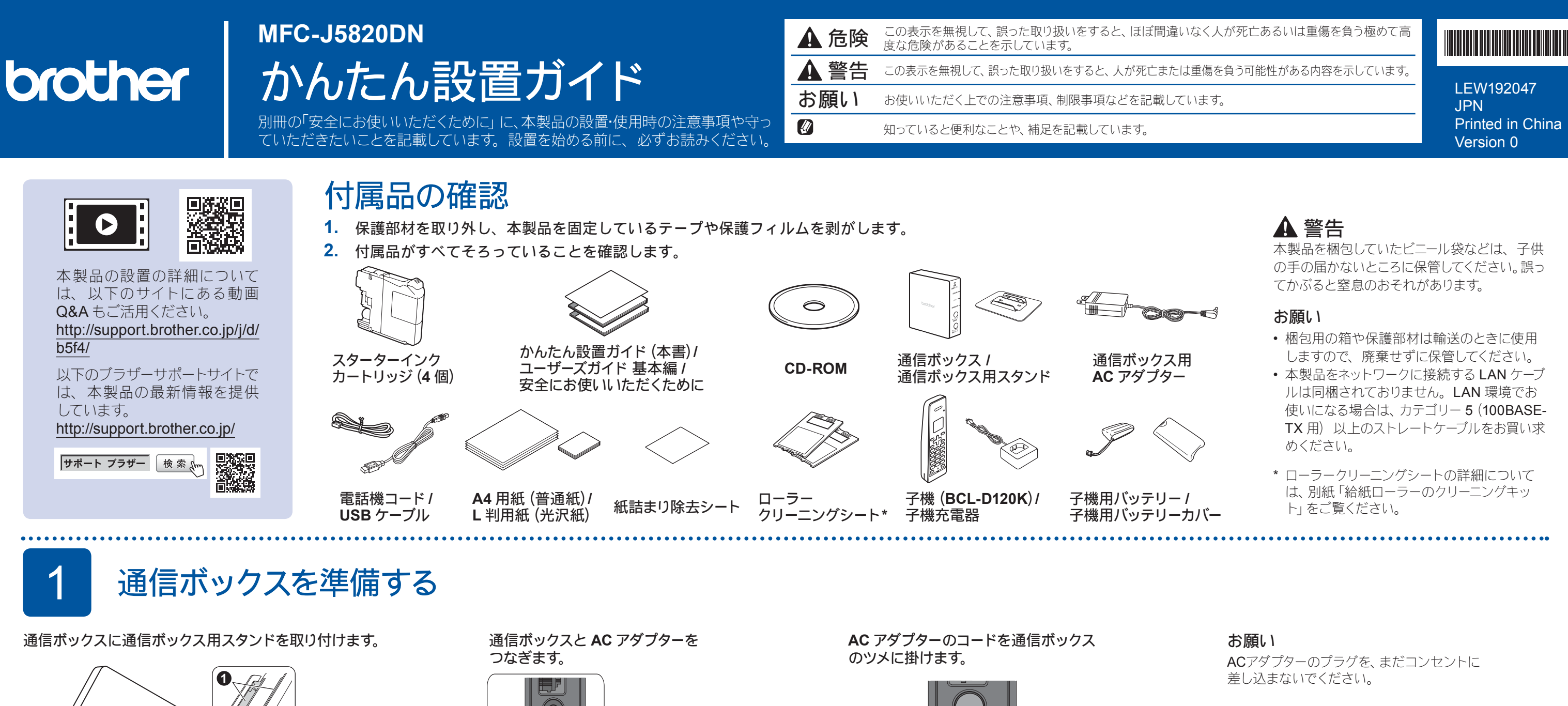

ツメ❶を通信ボックス の底面に差し込み、 スライドさせる

用紙トレイを引き出します。

A4 用紙をセットする

電話回線に接続する

2

3

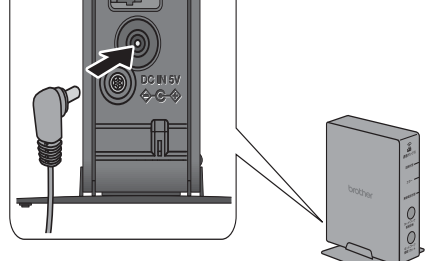

用紙をさばき、トレイにセットします。

このマーク (▲▲▲) を超えて いないことを確認する

用紙ガイドを用紙に合わせる

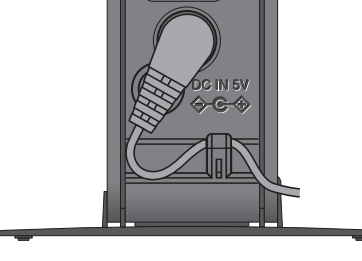

トレイを戻します。

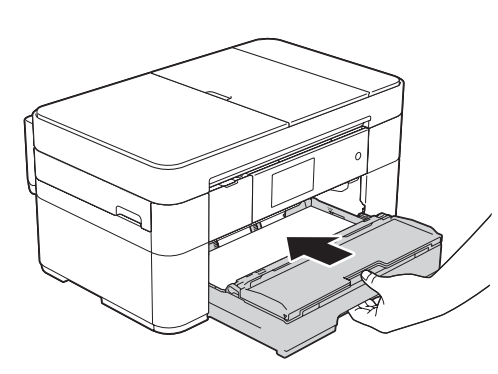

お願い 印刷された用紙が落ちないようにするため、 用紙ストッパー●を確実に引き出し、フラッ プ2を開いてください。

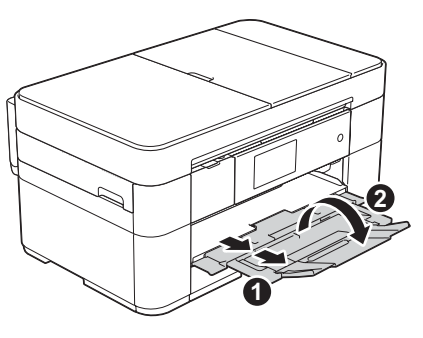

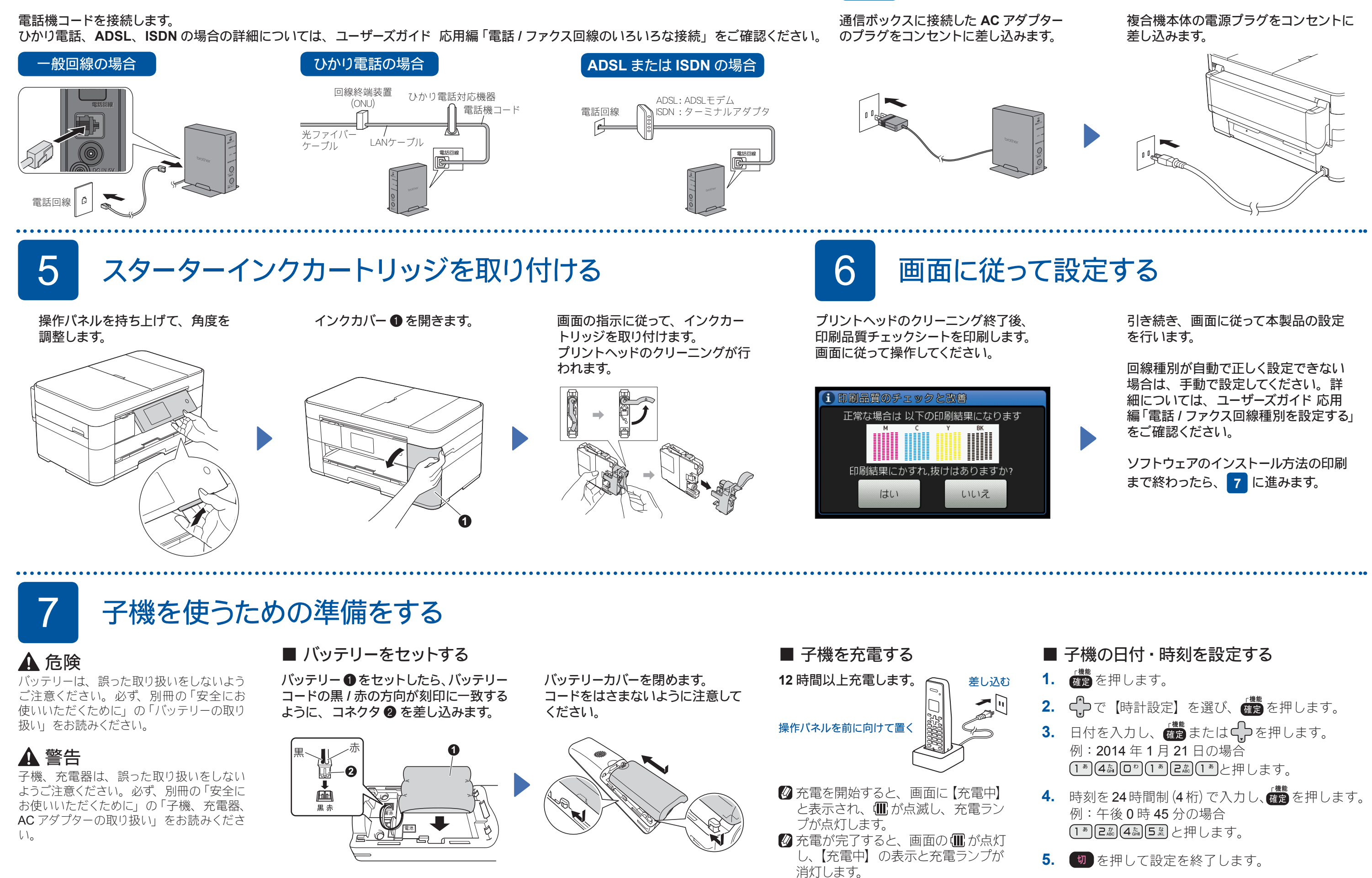

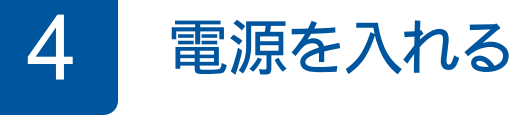

🛿 ファクスが正しく送信 / 受信できるかを弊社専用回線でテストできます。テスト用ファクス番号: 052-824-4773 にファクス を送信してください。(発信者番号が非通知の場合は、ファクス番号の先頭に「186」を付けてダイヤルしてください)

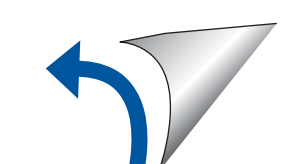

#### 8 接続方法を選択する

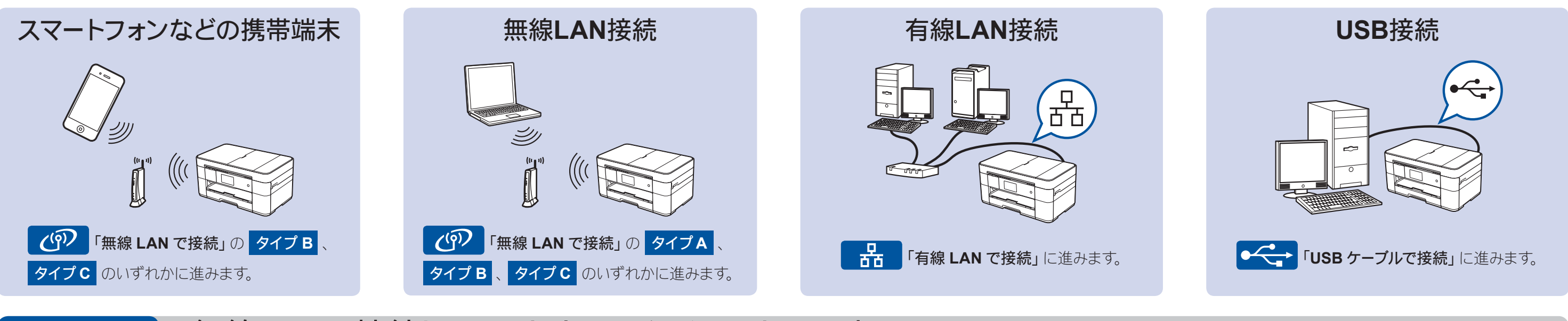

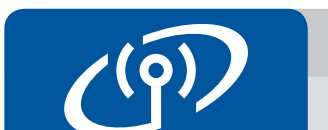

# 無線LANで接続し、ソフトウェアをインストールする

2台目以降のパソコンを追加接続する場合は、タイプAの手順で設定してください。

## タイプA パソコンを使って設定する

「管理者権限 (Administrator)」でログインしてください。

ダウンロード

CD-ROM を CD-ROM ドライブにセットします。CD-ROM ドライブが無い場合は、以下のサイトからドライバー とソフトウェアをダウンロードしてください。 Windows®の場合: http://support.brother.co.jp/j/d/b5d2/ Macintoshの場合: http://support.brother.co.jp/j/d/b5d3/

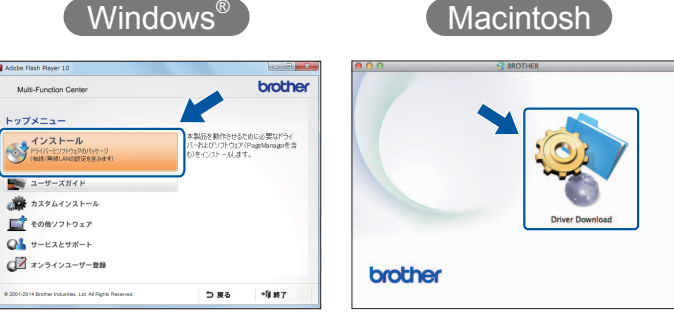

画面の指示に従ってインストールを 進めます。

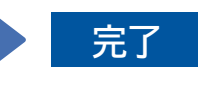

完了

ー時的に USB ケーブルを使う場合 があります。

## タイプ B WPS または AOSS<sup>™</sup>機能で設定する

### ■本製品と無線LANアクセスポイントを接続する

- 1. 本製品の待ち受け画面の wiFi を押し、【WPS/AOSS】を押します。
  - •【無線に切替えますか?】と表示された場合は、【はい】を押してください。
- 2. 無線 LAN アクセスポイントの WPS または AOSS™ボタンを 数秒間押します。
- 3. 本製品の画面上で【OK】を押すと、自動接続が開始されます。 しばらくお待ちください。接続が完了したら、右記のソフト ウェアのインストールに進んでください。

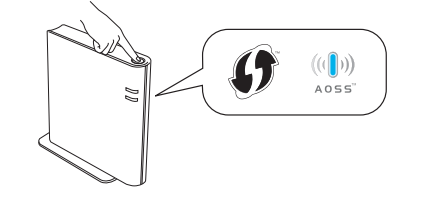

お願い

設定がうまくいかない場合は下記の タイプC 「手動で設定する」を行ってください。

#### 手動で設定する タイプC

### ■本製品と無線LANアクセスポイントを接続する

1. お使いの無線 LAN アクセスポイントの SSID およびネット ワークキーを調べて、下記の枠内に記入します。

| 1 | ·              |  |
|---|----------------|--|
|   | SSID (ネットワーク名) |  |
|   | ネットワークキー       |  |

- 2. 待ち受け画面の WFI を押し、【無線 接続ウィザード】を押します。 •【無線に切替えますか?】と表示された場
- 合は、【はい】を押してください。 **3.** 1. で書き留めた SSID を選び、【OK】

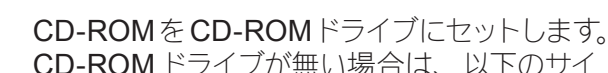

 $\bigcirc$ 

**EI**Ŝ

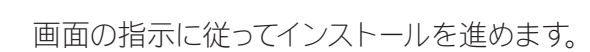

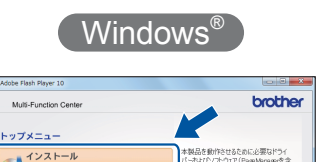

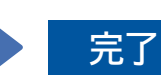

「管理者権限 (Administrator)」でログインして

ください。

■ Brother iPrint&Scanをインストールする

端末へ取り込んだりできます。

http://support.brother.co.jp/j/d/b5f3/

ダウンロード

ドライバーとソフトウェアをインストールする

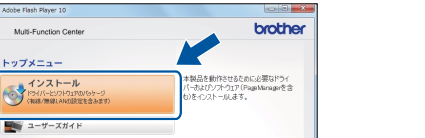

5 **₩5** 

◎▲ サービスとサポート

無料アプリケーション「Brother iPrint&Scan」を使って、スマート

フォンなどの携帯端末から印刷したり、スキャンしたデータを携帯

以下のサイトからダウンロード、インストールしてください。

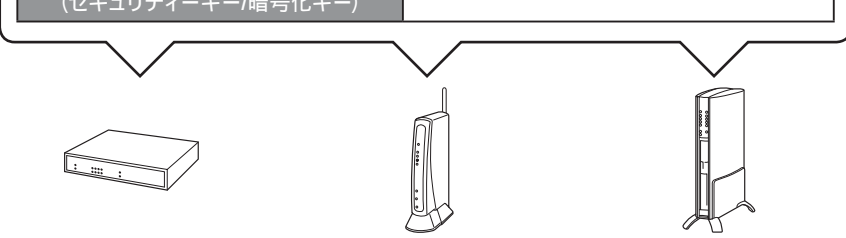

SSID およびネットワークキーは無線 LAN アクセスポイン トにシールで貼られている場合があります。貼られていな い場合は、ネットワーク管理者またはアクセスポイントの メーカーにお問い合わせください。

- を押します。
- 4. ネットワークキーを入力する画面が 表示されたら、1. で書き留めたネッ トワークキーを入力し、【OK】を押 します。
- 5. 【はい】を押します。 接続が完了したら、右記のソフト ウェアのインストールに進んでくだ さい。

EI P

トからドライバーとソフトウェアをダウンロード してください。

Windows<sup>®</sup>の場合: http://support.brother.co.jp/j/d/b5d2/ Macintoshの場合: http://support.brother.co.jp/j/d/b5d3/

ウェアをダウンロードしてください。 http://support.brother.co.jp/j/d/b5d3/

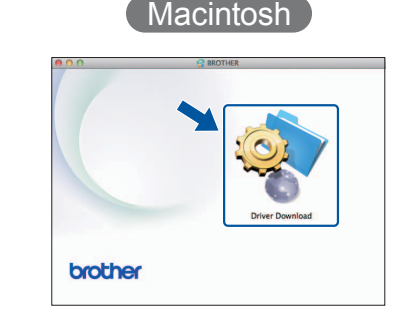

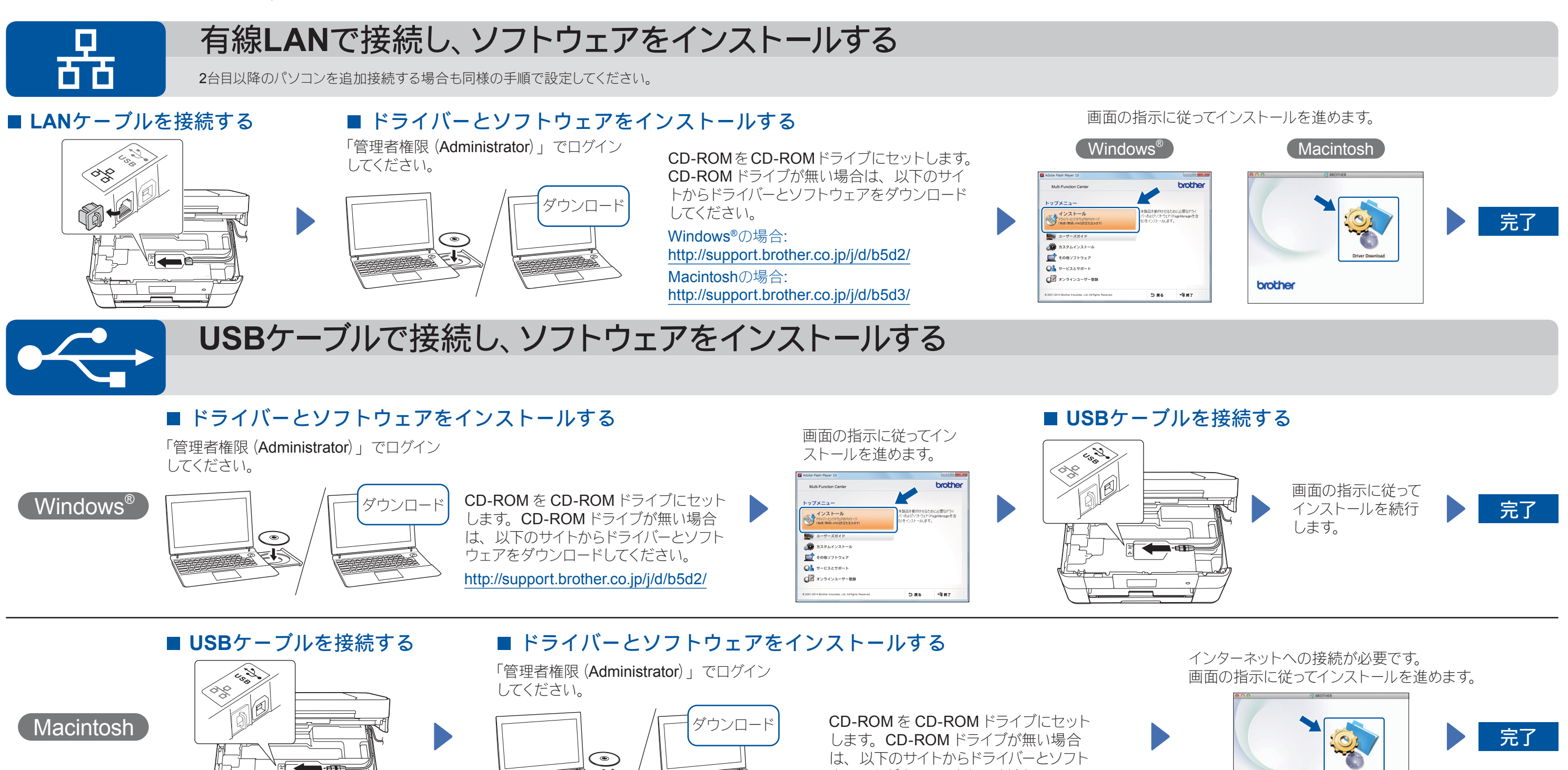

brother